## Настройка телефонии на Linksys WRP 400

Данная нструкция предполагает, что вы уже ознакомились с настройкой интернета и находитесь в интерфейсе устройства.

| LINKSYS<br>A Division of Cisco Systems, Inc. |                           |                                             |                                  |                        |                               |                                |                           |                      |         |           |
|----------------------------------------------|---------------------------|---------------------------------------------|----------------------------------|------------------------|-------------------------------|--------------------------------|---------------------------|----------------------|---------|-----------|
|                                              |                           |                                             |                                  |                        | Wireless                      | G Broadk                       | and Ro                    | uter with 2 Phone Po | orts W  | RP400     |
| Voice                                        | Set                       | tup W                                       | ireless                          | Security               | Access<br>Restrictions        | Applic:<br>&Gar                | ations<br>ning            | Administration       | Status1 | Voice     |
|                                              | Info                      | System                                      | User 1                           | User 2                 |                               |                                |                           |                      |         |           |
|                                              |                           |                                             |                                  |                        |                               |                                |                           |                      | 2. Adr  | nin Login |
| Product Information                          | Produ                     | ct Name:                                    | WRP4                             | 100                    | Serial Nu                     | mber:                          | CR301L                    | .B00132              |         |           |
| F                                            | Softwa<br>Voice<br>Client | are Version:<br>Module Vers<br>Certificate: | 1.01.0<br>ion: 1.0.12<br>Install | 0<br>(20090218a)<br>ed | Hardwar<br>MAC Ad<br>Customiz | e Version:<br>dress:<br>ation: | 1.00.01<br>586D8F<br>Open | 5CF539               |         |           |
| System Status                                |                           | -                                           | -                                |                        | -                             |                                |                           |                      |         |           |
| H                                            | Curre                     | nt lime:                                    | 7/1/20                           | 12 09:52:06            | Еарsed<br>Рисунок 1           | lime:                          | 8 days a                  | and 00:39:39         |         |           |

Нажимаем на влкадку Voice далее <u>AdminLogin (см. Рисунок 1)</u>.

Во вкладке System (см. рисунок 2) в разделе System Configuration поле User Password (пункт 3) указывается пароль для доступа к Web-интерфейсу (вводится пароль, прописанный в договоре, либо произвольный пароль), затем нажимаем Save Setting (пункт 4)

| LINKSYS <sup>®</sup><br>A Division of Cisco Systems, Inc. Firmware Version: 1.01.00 |                                                                       |                        |                         |                |                            |            |  |  |
|-------------------------------------------------------------------------------------|-----------------------------------------------------------------------|------------------------|-------------------------|----------------|----------------------------|------------|--|--|
|                                                                                     | Wireless-G Broadband Router with 2 Phone Ports WRP400                 |                        |                         |                |                            |            |  |  |
| Voice                                                                               | Setup Wireless Security                                               | Access<br>Restrictions | Applications<br>&Gaming | Administration | Status <mark>1</mark> Void | ce         |  |  |
|                                                                                     | 2.<br>Info System SIP Provisioning                                    | g Regional Line 1      | Line 2 User 1           | User 2         |                            |            |  |  |
|                                                                                     |                                                                       |                        |                         |                | <u>User Lo</u>             | <u>gin</u> |  |  |
| System Configuration                                                                | Restricted Access<br>Domains:<br>Enable Web Admin<br>Access:<br>yes ‡ | Admin Pas              | swd:                    |                |                            |            |  |  |
| 3.<br>Miscellaneous Settings                                                        | User Password: XXXXXX<br>Syslog Server:<br>Debug Level: 3 ‡           | Debug Ser              | ver:                    |                |                            |            |  |  |
|                                                                                     | 4. Save S                                                             | Settings Cance         | lSettings               |                | ului<br>cisc               | 1 i<br>O   |  |  |

## Рисунок 2

Во вкладке SIP (см. рисунок 3) необходимо прописать следующие параметры:

В разделе SIP Timer Values (sec): (см. пункт 1,2,3)

Поле Reg Max Expires: выставляем значение 900

Поле Reg Retry Long Intvl: выставляем значение 600

В разделе RTP Parameters :

Поле RTP Port Min: выставляем значение **10000** Поле RTP Port Max: выставляем значение **20000** Поле RTP Packet Size: выставляем значение **0.010** 

Остальные значения не меняем, далее нажимаем кнопкуSave Setting (на рисунке 3 она не указана).

| N                                | Remove Last Reg:      | no *  | Use Compact Header:   | 00 *  |   |
|----------------------------------|-----------------------|-------|-----------------------|-------|---|
| 145                              | Escane Display Name:  |       | REC 2543 Call Hold:   |       |   |
|                                  | Escape Display Name.  |       | RFC 2045 Call Hold.   | yes - |   |
|                                  | Mark All AVT Packets: | yes 🌲 | SIP TCP Port Min:     | 5060  |   |
|                                  | SIP TCP Port Max:     | 5080  |                       |       |   |
| SIP Timer Values (sec)           |                       |       |                       |       |   |
|                                  | SIP T1:               | .5    | SIP T2:               | 4     |   |
|                                  | SIP T4:               | 5     | SIP Timer B:          | 32    |   |
|                                  | SIP Timer F:          | 32    | SIP Timer H:          | 32    |   |
|                                  | SIP Timer D:          | 32    | SIP Timer J:          | 32    |   |
|                                  | INVITE Expires:       | 240   | ReINVITE Expires:     | 30    |   |
|                                  | Reg Min Expires:      | 1     | Reg Max Expires:      | 900   |   |
|                                  | Reg Retry Intvl:      | 30    | Reg Retry Long Intvl: | 600   |   |
| Response Status Code<br>Handling |                       |       |                       |       |   |
|                                  | SIT1 RSC:             |       | SIT2 RSC:             |       |   |
|                                  | SIT3 RSC:             |       | SIT4 RSC:             |       |   |
|                                  | Try Backup RSC:       |       | Retry Reg RSC:        |       |   |
| RTP Parameters                   | 2.                    |       | 3.                    |       |   |
|                                  | RTP Port Min:         | 10000 | RTP Port Max:         | 20000 |   |
|                                  | RTP Packet Size:      | 0.010 | Max RTP ICMP Err:     | 0     |   |
|                                  | RTCP Tx Interval:     | 0     | No UDP Checksum:      | no 🌲  |   |
|                                  | Stats In BYE:         | yes 🌲 |                       |       |   |
|                                  |                       |       |                       |       | - |

Рисунок 3

Нажимаем на вкладку Line1 (см.Рисунок4.1, пункт 2)

Поле Jitter Buffer Adjustment: выставляем значение **disable** В разделе Proxy and Registration :

Поле Proxy: выставляем IP адрес **83.243.65.2** (см. пункт 3) Поле Register Expires: выставляем значение **600** (см. пункт 4) Поле Make Call Without Reg: выставляем значение **yes** Поле Ans Call Without Reg: выставляем значение **yes** 

| Voice                  | Setup Wire                               | eless Security   | Access<br>Restrictio | Applicat<br>ns &Gami        | ions<br>ing | Administration | Status1 | Voice     |
|------------------------|------------------------------------------|------------------|----------------------|-----------------------------|-------------|----------------|---------|-----------|
|                        | Info System                              | SIP Provisioning | Regional             | Line 1 Line 2               | User 1      | User 2         |         |           |
|                        |                                          |                  |                      |                             |             |                | U       | ser Login |
|                        |                                          |                  |                      |                             |             |                |         |           |
|                        | Line Enable:                             | yes ‡            |                      |                             |             |                |         |           |
| Streaming Audio Server |                                          |                  |                      |                             |             |                |         |           |
| (646)                  | SAS Enable:                              | no *             | SA                   | S DLG Refresh               | 30          |                |         |           |
|                        | SAS Inbound RTP                          |                  |                      | WI.                         | <u></u>     |                |         |           |
| NAT Settings           | Sink:                                    |                  |                      |                             |             |                |         |           |
|                        | NAT Mapping Enable:                      | no *             | NA                   | AT Keep Alive               | voc *       |                |         |           |
|                        | NAT Keen Alive Msg:                      | SNOTIEY          | En                   | able:<br>T Keen Alive Dest  | SPROXV      | ]              |         |           |
| Network Settings       | non noop rate mog.                       | Juonn            |                      | 1 1000 7 110 0000           | (JI NOAT    | J              |         |           |
| Network octungs        | SIP ToS/DiffServ                         | 0×69             | SI                   | P CoS Value                 | 3           | 10 71          |         |           |
|                        | Value:<br>RTP ToS/DiffServ               | 0.00             |                      |                             |             | [0-7]          |         |           |
|                        | Value:                                   | UXD8             | Jitt                 | ter Buffer                  |             | [0-7]          |         |           |
|                        | Network Jitter Level:                    | nign Ţ           | Ad                   | ljustment:                  | disable     | Ţ.             |         |           |
| SIP Settings           | CID Tassast                              | UDD A            | CI                   | D Deate                     | Foco        | ]              |         |           |
|                        | SIP Transport.                           | ODP -            | SI                   | T SID Dort                  | 5060        |                |         |           |
|                        | Auth Resync. Reboot:                     |                  | SI                   | P Prov/Require:             |             |                |         |           |
|                        | SIP Remote-Party-ID:                     | ves *            | SI                   | P GUID:                     | no *        |                |         |           |
|                        | SIP Debug Option:                        | none             | * RT                 | P Log Intvl:                | 0           |                |         |           |
|                        | Restrict Source IP:                      | no ±             | Re                   | eferor Bye Delay:           | 4           |                |         |           |
|                        | Refer Target Bye                         | 0                | Re                   | eferee Bye Delay:           | 0           | ]              |         |           |
|                        | Refer-To Target                          | no *             | Sti                  | icky 183:                   | no *        |                |         |           |
|                        | Auth INVITE:                             |                  | Re                   | ply 182 On Call             |             |                |         |           |
| Call Feature Settings  | 1990-1997-1997-1997-1997-1997-1997-1997- |                  | Wa                   | alung:                      |             |                |         |           |
|                        | Blind Attn-Xfer                          | 00 *             | M                    | OH Server:                  |             |                |         |           |
|                        | Enable:<br>Xfer When Hangup              |                  | Co                   | onference Bridge            |             |                |         |           |
|                        | Conf:<br>Conference Bridge               | 3 *              | UF                   | RL:                         |             |                |         |           |
| Provy and Registration | Ports:                                   | *                |                      |                             |             |                |         |           |
| Proxy and Registration | Prove 2                                  | 83 243 65 2      |                      |                             |             |                |         |           |
|                        | Outbound Proxy                           | 03.243.03.2      |                      |                             |             |                |         |           |
|                        | Use Outbound Provv                       |                  | Us                   | e OB Proxy In               | Ves *       |                |         |           |
|                        | Register:                                | VAC *            | Dia<br>Ma            | alog:<br>ake Call Without   | vos *       |                |         |           |
|                        | Register Expires: A                      | 600              | Re                   | eg:<br>Is Call Without Reg: | Ves +       |                |         |           |
|                        | Use DNS SRV:                             | DO *             |                      | NS SRV Auto Prefix:         |             | 04.            |         |           |

Рисунок 4.1

В разделе Subscriber Information (см.рисунок 4.2, пункт 5.1 и 5.2) Поле Display Name: выставляем значение 6022ххх\* Поле User ID: выставляем значение 78126022xxx Поле Password: здесь необходимо прописать пароль для регистрации номера, который прописан в договоре. Поле Use Auth ID: выставляем значение yes Поле Auth ID:: выставляем значение 78126022xxx В разделе Supplementary Service Subscription Поле Call Waiting Serv: выставляем значение no В разделе Audio Configuration (см.рисунок 4.2, пункт 6.1 и 6.2) Поле Preferred Codec: выставляем значение G711a Поле Use Pref Codec Only: выставляем значение yes Поле G729a Enable: выставляем значение no Поле G723 Enable: выставляем значение no Поле G726-16 Enable: выставляем значение **по** Поле G726-24 Enable: выставляем значение no Поле G726-32 Enable: выставляем значение no Поле G726-40 Enable: выставляем значение no Поле FAX Passthru Codec: выставляем значение G711a Поле FAX Enable T38: выставляем значение yes

\*ххх – последние цифры вашего номера.

|                                       | Use DNC CDV/               | DNIC SPV Auto Drafiv: no                 |  |
|---------------------------------------|----------------------------|------------------------------------------|--|
|                                       |                            | Provy Redundancy                         |  |
|                                       | Proxy Fallback Intvl: 3600 | Method:                                  |  |
|                                       | Voice Mail Server:         | Mailbox Subscribe<br>Expires: 2147483647 |  |
| Subscriber Information                |                            |                                          |  |
| Subscriber information                | 5.1                        | 5.2                                      |  |
|                                       | Display Name: 6022 XXX     | User ID: 78126022 XXX                    |  |
|                                       | Password: **********       | Use Auth ID: yes 🛟                       |  |
|                                       | Auth ID: 78126022 XXX      | Directory Number:                        |  |
|                                       | Mini Certificate:          |                                          |  |
|                                       | SRTP Private Kev:          |                                          |  |
| Supplementary Service<br>Subscription |                            |                                          |  |
|                                       | Call Waiting Serv: no      | Block CID Serv: yes 👙                    |  |
|                                       | Block ANC Serv: yes 🌲      | Dist Ring Serv: yes 🛟                    |  |
|                                       | Cfwd All Serv: yes 💲       | Cfwd Busy Serv: yes 🌻                    |  |
|                                       | Cfwd No Ans Serv: yes      | Cfwd Sel Serv: yes 1                     |  |
|                                       | Cfwd Last Serv: yes        | Block Last Serv: yes                     |  |
|                                       | Accept Last Serv: ves      | DND Serv: yes 1                          |  |
|                                       | CID Serv: ves              | CWCID Serv: ves                          |  |
|                                       | Call Return Serv: ves *    | Call Redial Serv: ves                    |  |
|                                       | Call Back Serv: ves *      | Three Way Call Serv: ves *               |  |
|                                       | Three Way Conf             | Attn Transfer Server                     |  |
|                                       | Serv:                      |                                          |  |
|                                       | Valua Gran                 | yes                                      |  |
|                                       | VMWI Serv: yes Ţ           | Speed Dial Serv: yes -                   |  |
|                                       | Secure Call Serv: yes 🌲    | Referral Serv: yes                       |  |
|                                       | Feature Dial Serv: yes 🜲   | Announcement Serv:                       |  |
| Audio Configuration                   | <b>C1</b>                  | $\sim$                                   |  |
|                                       | Preferred Codec: G711a     | Silence Supp Enable: no ‡                |  |
|                                       | Use Pref Codec Only: yes 🛟 | Silence Threshold: medium 😩              |  |
|                                       | G729a Enable: no           | Echo Canc Enable: yes 🛟                  |  |
|                                       | Echo Canc Adapt            | Echo Supp Enable: yes 🙏                  |  |
|                                       | FAX V21 Detect             | G726-32 Enable:                          |  |
|                                       | Enable: FAX CNG Detect     |                                          |  |
|                                       | Enable:                    | FAX Passthru Codec G/11a                 |  |
|                                       | DTMF Process INFO: yes     | Symmetric:                               |  |
|                                       | DTMF Process AVT yes       | FAX Passthru<br>Method:                  |  |
|                                       | DTMF Tx Method: Auto       | DTMF Tx Mode: Strict                     |  |
|                                       | FAX Process NSE: yes 🌲     | Hook Flash Tx None                       |  |
|                                       | FAX Disable ECAN:          | Release Unused                           |  |
|                                       | FAX Enable T28:            | FAX T38                                  |  |
|                                       | FAX Tone Detect            | Redundancy:                              |  |

Рисунок 4.2

Нажимаем на кнопку Submit All Changes (на рисунке 4.2 она не указана).